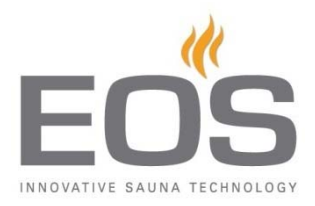

## Software Update Emotec D/H

Für die Aktualisierung der Software Ihrer Saunasteuerung *Emotec D* oder *H* benötigen Sie eine *microSD* oder *microSDHC* Karte mit mindestens 128MB und maximal 32 GB Größe. Gehen Sie bitte danach wie folgt vor.

Wurde Ihnen eine fertig bespielte Karte zugesendet entfallen die Schritte 1 bis 3.

- 1. Formatieren Sie die *microSD* (Rechtsklick im Windows-Explorer auf das Laufwerk des Kartenlesers->Formatieren). Als Dateisystem wählen Sie bitte **FAT32 oder FAT16**.
- 2. Entpacken Sie den Inhalt der Ihnen zugesendeten Datei auf die *microSD*.
- Schalten Sie die Emotec Steuerung über den Switch-Off Schalter am Lastteil ab und entfernen Sie mit Hilfe des Demontagewerkzeuges das Vorderteil der Bedieneinheit aus dem Wandeinbau- bzw. Wandaufbaugehäuse.
- 4. Stecken Sie sie die *microSD* in den Kartenleser auf der Rückseite des Bedienteils, bis sie spürbar einrastet.

 Schalten Sie über den Switch-Off Schalter am Lastteil die Steuerung ein.
Das Update wird nun durch einen sich füllenden Bildschirm angezeigt. Die Steuerung startet nach erfolgreich abgeschlossenem Update selbstständig neu. Ihr Steuergerät ist nun wieder einsatzbereit.

<u>Anmerkung</u>: Nach der Aktualisierung werden die entsprechenden Dateien auf der Speicherkarte gelöscht. Wenn Sie mehrere Steuerungen aktualisieren möchten, müssen Sie die ZIP Datei jeweils neu auf eine frisch formatierte *microSD* Karte entpacken

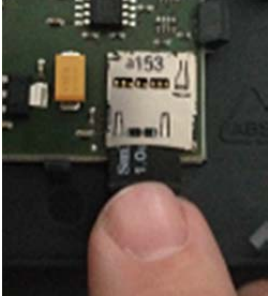

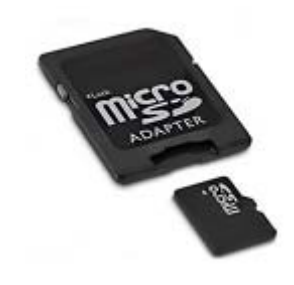